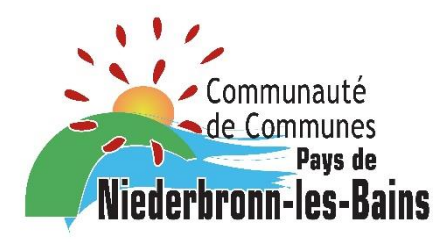

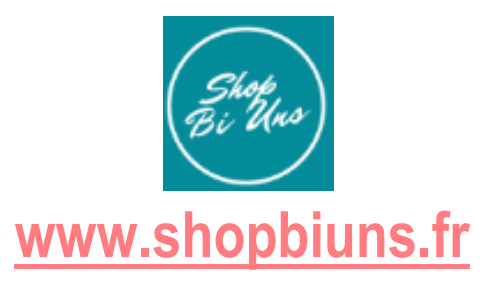

# Plateforme d'e-commerce et de Click&Collect 100 % locale du Pays de Niederbronn-les-Bains

# **GUIDE DES COMMERÇANTS**

## PRISE EN MAIN DE L'OUTIL

- 1. Comment m'inscrire sur la plateforme Shop Bi Uns ?
- 2. Comment REVENDIQUER ma boutique sur la plateforme Shop Bi Uns?
- 3. Ma boutique n'existe pas dans l'annuaire Je demande sa création
- 4. Comment modifier ma boutique ?
- 5. Comment gérer/ajouter mes produits ?
  - A. Comment ajouter un produit
  - B. Inventaire/ Gestion de stock
  - C. Livraison et TVA (en attente de la mise en place de la brique de paiement en ligne)
  - D. Réservation et paiement sur place
  - E. TVA
  - F. Caractéristiques et options produits
  - G. Promo : Gestion simple des promotions
  - H. Options de publication
  - I. Paramètres de QR Code
  - J. Sauvegardez vos fiches produits

## 1. Comment m'inscrire sur la plateforme Shop Bi Uns ?

→ Rendez-vous sur la plateforme <u>www.shopbiuns.fr</u>

1. Je clique sur le bouton « inscription »

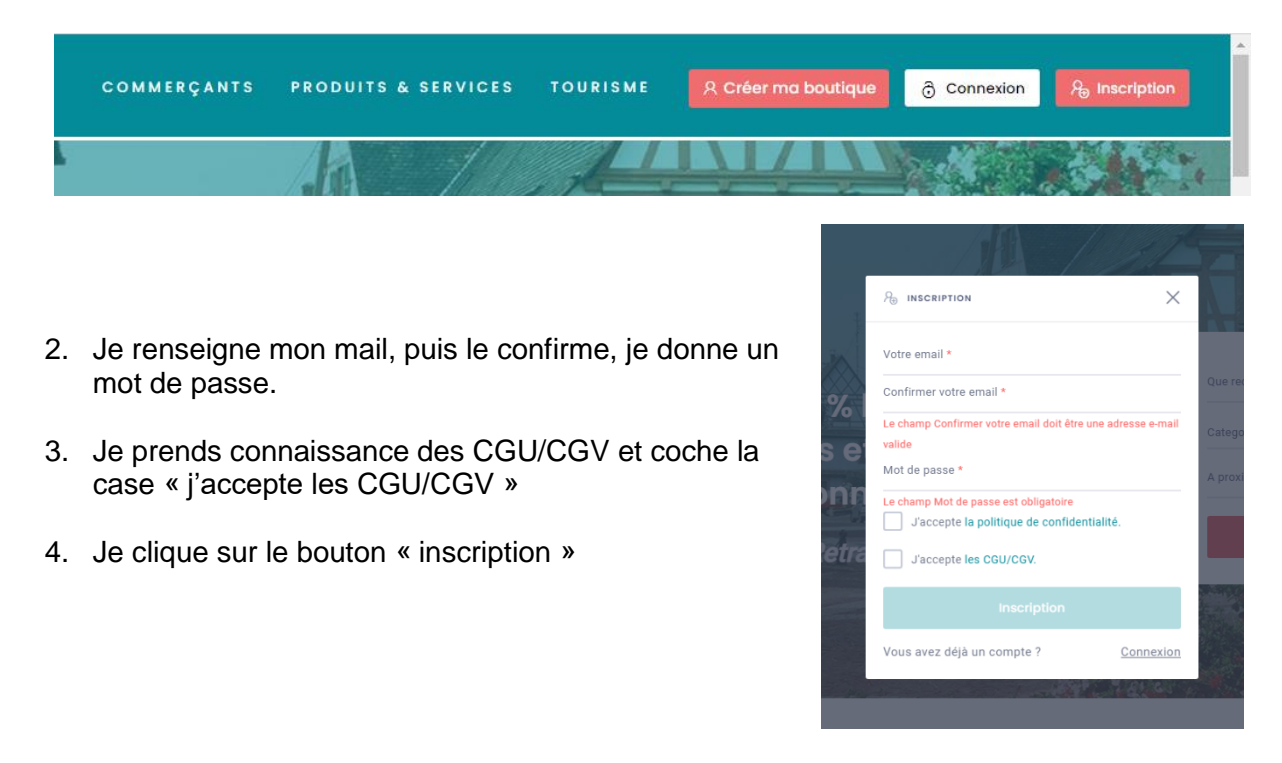

La fenêtre se ferme et je peux accéder à *Shop Bi Uns*. A cette étape-là, mon profil est créé mais je ne peux pas encore accéder à ma boutique.

#### Deux solutions s'offrent à moi :

- → Ma boutique est présente dans l'annuaire, je passe directement à l'étape suivante
  2. Comment REVENDIQUER ma boutique sur la plateforme Shop Bi Uns ?
- → Ma boutique n'est pas présente, je passe à l'étape
  - 3. Ma boutique n'existe pas dans l'annuaire Je demande sa création

# 2. Comment REVENDIQUER ma boutique sur la plateforme Shop Bi Uns ?

|   | Que recherchez-vous ? |
|---|-----------------------|
|   | Categories 👻          |
| 5 | A proximité de        |
|   | <i>,Ω</i> Rechercher  |
|   |                       |

1. Je suis commerçant et je suis connecté à mon profil :

Je recherche ma boutique dans l'annuaire en tapant le nom de mon établissement dans le moteur de recherche.

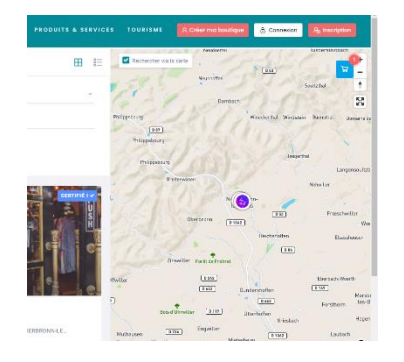

🖻 Envoyer un message

Complétez votre fiche pour remonter dans les résultats

C'EST MON COMMERCE I

de recherche Continuer

Vous êtes le propriétaire ?

2. Ma boutique est présente dans l'annuaire :

Je la sélectionne en cliquant dessus.

3. Je rentre dans la fiche :

Je clique sur le bouton « Continuer » en bas à droite de la page de la boutique dans la fenêtre **"C'est mon commerce !"** 

Je vais m'identifier ainsi en tant que propriétaire de la fiche.

| CONTINUER                      |         | ×         |
|--------------------------------|---------|-----------|
| Prénom *                       |         |           |
| Nom *                          |         |           |
| Téléphone *                    |         |           |
| SIRET *                        |         |           |
| Informations complémentaires * |         |           |
|                                |         |           |
|                                |         |           |
|                                | Annuler | Soumettre |

 4. Je remplis les informations qui vont me rattacher à ma boutique : Prénom, Nom, Téléphone, n° SIRET

Je clique sur le bouton « Soumettre »

Je reçois un mail de confirmation de la prise en compte de ma demande.

| Coperander                                                                                      | ×   |
|-------------------------------------------------------------------------------------------------|-----|
| Marci pour sobre locamentari. Notas personal economia este demanda el soca contactora soca perc |     |
|                                                                                                 |     |
| Renuel<br>Ren 1                                                                                 |     |
| Commonate Degenviction                                                                          |     |
| encroardina and a                                                                               |     |
| 10/2011 colores                                                                                 |     |
|                                                                                                 | _   |
| Annuter                                                                                         | 100 |

| PVTIQUE | en 0 🥃           | 2 |
|---------|------------------|---|
| 6       | Tatlesi di Irol  |   |
| 8       | ALC: N           |   |
| +       | Concertainey.    |   |
| 85      | managek          |   |
| 0       | Apality artists  |   |
| 10      | Particular       |   |
| 0       | Partyle          |   |
| 52      | Instal Commerce  |   |
| 0       | 1.8-             |   |
| 12      | Alor Communities |   |
| 12      | Photosophie .    |   |

5. L'équipe de Shop Bi Uns vérifie et valide ma demande :

Je reçois dans les 24h un mail de confirmation de la mise à disposition de ma boutique

- Je clique sur mon profil en haut à droite et dans la liste je clique sur la rubrique "boutique" pour accéder à mon commerce et compléter ma page
- → Rendez-vous à l'étape : 4. Comment modifier ma boutique ?
- 3. Ma boutique n'existe pas dans l'annuaire Je demande sa création

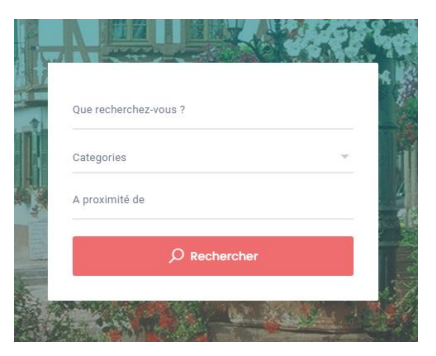

1. Je suis commerçant et je suis connecté à mon profil

Je recherche ma boutique dans l'annuaire en tapant le nom de mon établissement dans le moteur de recherche.

2. Ma boutique n'est pas présente dans l'annuaire : un message me l'indique.

Dans le menu du haut, je clique sur "Créer sa boutique".

| (a) \$ \$ \$ \$ | Que recherchez vous ? | COMMERÇANTS | PRODUITS & SERVICES | TOURISME | 8 Connection | 岛 Inscription |
|-----------------|-----------------------|-------------|---------------------|----------|--------------|---------------|
| $\bigcirc$      |                       |             |                     |          |              |               |

3. Je remplis le formulaire «créer sa boutique»

J'indique : le Nom du dirigeant, Prénom, **Enseigne en MAJUSCULE**, Ville, Email, Téléphone, la Catégorie de commerce, le SIRET, des Informations supplémentaires.

*NB : si je ne trouve pas ma catégorie de commerce je signale dans la rubrique informations supplémentaires quelles catégories je souhaiterais voir apparaître.* 

4. Je soumets le formulaire :

Je clique sur le bouton « Soumettre » Je reçois un mail de confirmation de la prise en compte de ma demande

5. L'équipe de Shop Bi Uns vérifie et valide ma demande

Je reçois dans les 24h un mail de confirmation de la mise à disposition de ma boutique

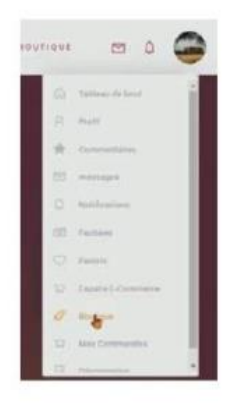

#### 6. Pour accéder à mon commerce et compléter ma page

Je clique sur mon profil en haut à droite et dans la liste je clique sur la rubrique « boutique »

→ Rendez-vous à l'étape suivante : 4. Comment modifier ma boutique ?

### 4. Comment modifier ma boutique ?

1. Ma boutique apparaît dans le menu déroulant de mon profil. Je clique sur « Boutique » (cf image ci-dessus)

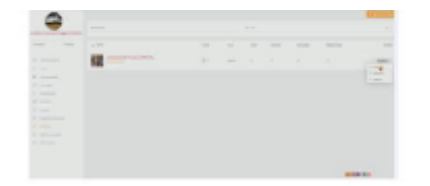

2. A droite de l'écran, dans le menu déroulant "Options"

Je clique sur « Modifier »

| 0      March        2      Amarch        2      Amarch        2      Amarch        2      Amarch        2      Amarch        2      Amarch        2      Amarch        3      Amarch        4      Amarch        4      Amarch        5      Amarch        6      Amarch        7      Amarch        6      Amarch        7      Amarch        6      Amarch        7      Amarch        8      Amarch        9      Amarch        9      Amarch        9      Amarch        9      Amarch        9      Amarch        9      Amarch        9      Amarch                                                                                                    |                                                                                                    |
|----------------------------------------------------------------------------------------------------|----------------------------------------------------------------------------------------------------|
| 1      Series      Series        2      Series      Series        3      Series      Series        4      Series      Series        5      Series      Series        6      Series      Series        7      Series      Series        8      Series      Series        9      Series      Series        1      Series      Series        2      Series      Series                                                                                                    |                                                                                                    |
| 1      P        2      Second        3      Second        4      Second        5      Second        4      Second        5      Second        6      Second        7      Second        6      Second        7      Second        8      Second        6      Second                                                                                                    |                                                                                                    |
| Annue  Annue  A                                                                                                    |                                                                                                    |
| 1                                                                                                    |                                                                                                    |
| 0      1.4800000        1      1.48000000        2      1.48000000        2      1.48000000        2      1.48000000        2      1.480000000        2      1.48000000000000000000000000000000000000                                                                                                    |                                                                                                    |
| Image: Section of the section of the section of t | 1 descention                                                                                                    |
| 1      1        2      1        3      1        1      1        2      1        3      1                                                                                                    |                                                                                                    |
|                                                                                                    |                                                                                                    |
|                                                                                                    | per la contra de la contra de |
| 127 27                                                                                                    |                                                                                                    |
|                                                                                                    |                                                                                                    |
|                                                                                                    |                                                                                                    |
|                                                                                                    |                                                                                                    |
|                                                                                                    |                                                                                                    |
|                                                                                                    |                                                                                                    |
|                                                                                                    |                                                                                                    |

- 3. Différentes rubriques s'affichent et sont à renseigner(\*)
- La description de ma boutique
- Les délais de validation (temps que j'accorde pour valider une commande)
- Je complète ou je vérifie l'adresse (dans la barre adresse ou en entrant une latitude et longitude)

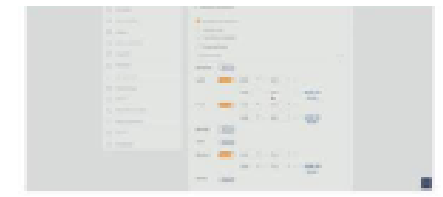

 Je complète mes heures d'ouverture, éléments importants du système de prise de rendez-vous avec mes clients pour venir chercher les produits chez moi (Click & collect / Réserver et payer sur place)

|   |                                                                                                    | and the second second se                                                                                                    |  |
|---|----------------------------------------------------------------------------------------------------|----------------------------------------------------------------------------------------------------|--|
|   |                                                                                                    |                                                                                                    |  |
|   |                                                                                                    | and the second second se                                                                                                    |  |
|   |                                                                                                    | 38                                                                                                    |  |
|   |                                                                                                    |                                                                                                    |  |
|   |                                                                                                    | A second second s                                                                                                    |  |
|   |                                                                                                    | the second second second second second second second second second second second second second second second se                                                                                                    |  |
|   |                                                                                                    |                                                                                                    |  |
|   |                                                                                                    |                                                                                                    |  |
|   |                                                                                                    |                                                                                                    |  |
|   |                                                                                                    | Contraction of the Contraction of the Contraction o |  |
|   |                                                                                                    |                                                                                                    |  |
|   |                                                                                                    | and a second second                                                                                                    |  |
|   |                                                                                                    |                                                                                                    |  |
|   |                                                                                                    |                                                                                                    |  |
|   |                                                                                                    |                                                                                                    |  |
|   |                                                                                                    |                                                                                                    |  |
| 1 | -                                                                                                    |                                                                                                    |  |
|   |                                                                                                    |                                                                                                    |  |
| i | 1                                                                                                    |                                                                                                    |  |
|   | 1<br>2<br>4<br>4<br>5                                                                                                    |                                                                                                    |  |
| ï |                                                                                                    |                                                                                                    |  |
|   |                                                                                                    |                                                                                                    |  |
|   | 1                                                                                                    |                                                                                                    |  |
|   | 2 - 2007<br>2 - 2007<br>2 - 2007<br>2 - 2007<br>2 - 2007<br>2 - 2007<br>2 - 2007<br>2 - 2007<br>2 - 2007                                                                                                    |                                                                                                    |  |
|   | 2                                                                                                    |                                                                                                    |  |
|   | 2 - 200<br>2 - 200<br>2 - 20 |                                                                                                    |  |
|   | 2                                                                                                    |                                                                                                    |  |
|   | 2 200<br>2 200<br>2                                                                                                    |                                                                                                    |  |

| A Description of the second second seco                                                                                                    |
|----------------------------------------------------------------------------------------------------|
|                                                                                                    |
|                                                                                                    |
|                                                                                                    |
|                                                                                                    |
| the second second second second second second second second second second second second second second second se                                                                                                    |
| The second second                                                                                                    |
|                                                                                                    |
|                                                                                                    |
| and the second second se                                                                                                    |
| and the second second s |
|                                                                                                    |
|                                                                                                    |

- Je renseigne la « catégorie » de mon commerce
- Je complète la rubrique « commerce » : Nom, description courte, j'insère un logo et une image de fond (image en long sur ma fiche boutique)
- Je coche dans la rubrique click &collect : « retrait en boutique » si je le propose
- Je peux insérer dans la galerie photos jusqu'à 10 images qui représentent ma boutique
- Je complète les services mis à disposition de mes clients (wifi, parking...)
- Je vérifie et complète la rubrique "information de contact". Je peux y insérer le lien de mon site internet et/ou de ma page facebook
- Je complète la rubrique « Moyens de paiement »
- 4. Je clique sur le bouton « Enregistrer et prévisualiser »

Maintenant mes clients peuvent me trouver et avoir toutes les informations dont ils ont besoin.

#### (\*) Conseils-Astuces :

- Je peux m'aider de mes supports de communication actuels pour compléter les rubriques (copier/coller).
- Pour être le plus attractif : je remplis toutes les rubriques de la fiche commerce, j'ajoute les meilleures photos de mon commerce dans les rubriques "Bannière" et "Galerie d'images".

### 5. Comment gérer/ajouter mes produits ?

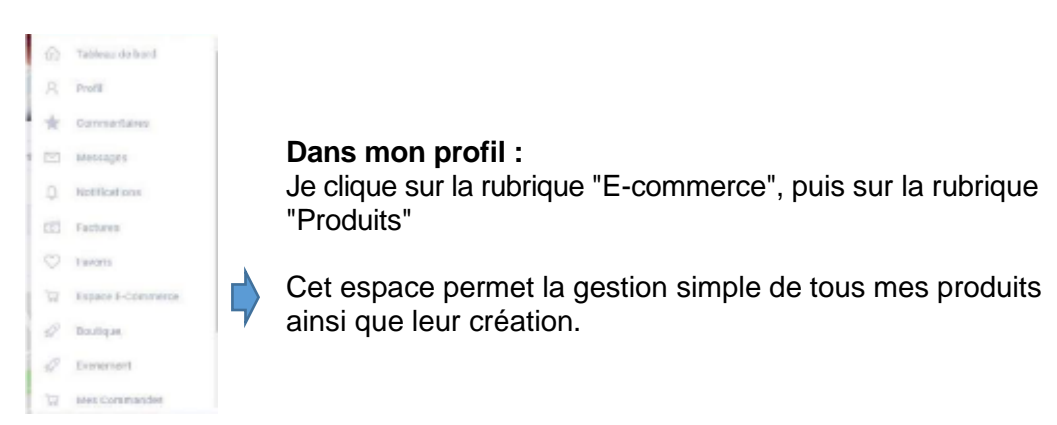

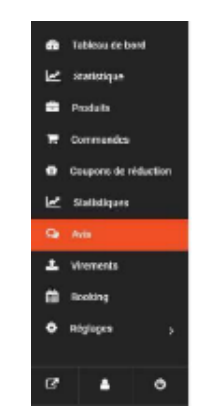

#### A. Comment ajouter un produit

Si je souhaite créer un nouveau produit, je clique sur « Ajouter un produit ».

|                                                                   | Nom du produit |                         |  |
|-------------------------------------------------------------------|----------------|-------------------------|--|
|                                                                   | PTH            | Prix Prome (Programmer) |  |
|                                                                   | E 0.00         | ¢ 0.00                  |  |
| Importer une image de<br>converture                               |                |                         |  |
|                                                                   |                |                         |  |
| +                                                                 |                |                         |  |
|                                                                   |                |                         |  |
| -Choisir une catégorie -                                          |                |                         |  |
| -Choisir une catégorie -<br>Vots Clés                             |                |                         |  |
| -Choisir une catégorie -<br>Vots Clés<br>Sélectionnes les balaies |                |                         |  |

Une fenêtre s'ouvre dans laquelle j'enregistre les informations du produit : Sa photo, son prix, son prix promotionnel, sa catégorie, des mots-clés, et une description de celui-ci.

Pour aller plus loin dans la description de mon produit : je clique sur **"Créer le produit"** (en gris) et j'accède à un mode plus complet :

| Modifier le produit 🛛 🔤    |            |            |                       |
|----------------------------|------------|------------|-----------------------|
| kan                        |            |            |                       |
| Type 9                     |            |            |                       |
| Teyle                      |            | *          | light averages marked |
| Prk ( Visit/Durchenz + 1 ) | Risk Promo | (mappener) |                       |
| 4 1                        | 4 410      |            |                       |
| tatipre                    |            |            |                       |
| Jac ripots                 |            |            |                       |
| Hen Die                    |            |            |                       |

Je définis son **type : Simple** ou **Avec Option** (Couleurs tailles, etc).

Je vérifie le prix et éventuellement le prix promo

Je valide la catégorie, les mot-clés et remplis une description courte et une description complète du produit.

#### B. Inventaire / gestion de stock

| & Inventaire Gérer les stacks pour ce produit            |          |   |
|----------------------------------------------------------|----------|---|
| UGS (Code Barre ou Référence)                            | Statut   |   |
|                                                          | En Stock | ÷ |
| Activer la gestion du stock                              |          |   |
| Ce produit ne peux être acheter qu'en une seule quantité |          |   |

Je peux rentrer une référence pour coordonner mes ventes dans mes stocks. Par défaut, le statut de chaque produit est **"En Stock".** 

Vous serez interrogé pour chaque commande sur la disponibilité du produit.

Je peux utiliser ce bouton afin de déclarer le produit indisponible en cliquant sur "En **Rupture de stock**" (si vous ne souhaitez plus pour le moment vendre le produit) ou "Epuisé" (si vous n'avez plus de stock).

Je peux activer la gestion intelligente de mes stocks en cochant le bouton " Activer la gestion de stock".

| Quantité en stock              | Seull de stock bas |  |
|--------------------------------|--------------------|--|
| 0                              | 0                  |  |
| Autoriser l'achat hors stock ? |                    |  |
| Ne pas autoriser               | 10                 |  |

🔘 Ce produit ne peux être acheter qu'en une seule quantité

Ainsi la validation de commande est automatique lorsque le niveau de stock le permet. Arrivé à des quantités dépassant la valeur indiquée dans le stock, une validation vous sera demandée. Il est possible de fixer un stock seuil plus bas qui élève le niveau à partir duquel vous recevez des demandes de validation de disponibilité.

L'achat hors stock vous permet de dépasser le niveau de stock "0" - A MANIER AVEC PRECAUTION.

#### C. Livraison et TVA

#### (Info : en attente de la mise en place du service paiement en ligne)

Cette parte permettra de fixer les différents modes de livraison disponibles.

| This product requires ship     | ping          |             |             |   |
|--------------------------------|---------------|-------------|-------------|---|
| weight (kg)                    | length (cm)   | width (cm)  | height (cm) |   |
| Type de livraison              |               |             |             |   |
| Aucun                          |               |             |             | ~ |
| Utilisable uniquement par l'ad | iministrateur |             |             |   |
| Statut                         |               | Type de TVA |             |   |
|                                |               | TV/A 2018   |             |   |

Chaque commerçant pourra définir ses méthodes de livraisons proposées et en ajouter jusqu'à 4 (y compris les livraisons réalisées par lui-même).

#### D. <u>Réservation et paiement sur place</u>

Tous les commerçants acceptent néanmoins la réservation avec paiement sur place.

Par ce mode de récupération : le commerçant reçoit une <u>confirmation de réservation</u> avec le créneau horaire souhaité par son client pour sa venue à condition d'avoir les stocks disponibles au moment de la commande du dit client.

Le commerçant peut par ailleurs dans la configuration de sa boutique renseigner les moyens de paiements acceptés.

Via cette demande, le commerçant peut prendre contact avec son futur client pour lui confirmer ou lui proposer un nouveau créneau. La fin de la commande se solde par le paiement du client et la remise du produit et d'une facture sur place.

#### E. <u>TVA</u>

J'indique la TVA associée à mon produit et à la livraison en laissant le champ soumis à la TVA et en sélectionnant le taux concerné. Je peux également désactiver la tva dans le cadre de services à la personne par des auto-entrepreneurs non assujettis par exemple.

#### F. Caractéristiques et options produits

| Caractéristiques et Options 🙃 | iter vos options el caractéri | stiques prodults   |                          |  |
|-------------------------------|-------------------------------|--------------------|--------------------------|--|
| Nom de l'option               | ¥                             | Ajouter une option | Sauvegarder cette option |  |

Je peux rajouter par ce moyen des caractéristiques à mes produits me permettant de gérer les tailles, couleurs etc... et d'en exprimer la disponibilité en second temps à mes clients.

#### G. Promo : gestion simple des promotions

| O Promotion Ajouter une réduction sur votre ploduit |                          |  |
|-----------------------------------------------------|--------------------------|--|
| Activer une promotion<br>Quantité minimum d'achat   | Pourcentage de réduction |  |
| ٥                                                   | Pourcentage              |  |

Je peux activer des promotions sous forme de réduction en % sur le prix d'achat des produits en réglant le montant des achats concernés et la réduction en pourcentage.

#### H. Options de publications

| Statut de publication                                     |   | Visibilité |  |
|-----------------------------------------------------------|---|------------|--|
| Publié                                                    | * | Visible    |  |
| fote au client                                            |   |            |  |
| Ce message sera indiqué dans le bon de commande du client |   |            |  |
| Ce message sera indiqué dans le bon de commande du client |   |            |  |

Gestion de la visibilité de votre publication et mettre en sommeil une annonce en passant son statut de Publié à Brouillon.

#### I. Paramètres de QR Code

| ₩ Paramètres QRCode                                                                                                    | • |
|----------------------------------------------------------------------------------------------------|---|
| Envoi de QRCode après l'achat de ce produit par le client                                                                                |   |
| Conteru de l'e-mail                                                                                                    |   |
|                                                                                                    |   |
| Exemple % h2% Vérifiez cet événement% close_h2%% breakDown% Veuillez nous montrer le QRCode ci-dessous lorsque vous visitez l'événement. |   |

Dans l'email de confirmation vous activez ou pas l'envoi du QR Cade. Ce dernier permet à vos clients de rapidement se reconnecter à vous.

#### J. Sauvegardez vos fiches produits

N'oubliez pas de SAUVEGARDER VOTRE PRODUIT !

Si vous avez laissé le statut "Publié" alors Félicitations votre produit est prêt à entrer sur le site. Il ne manquera plus **qu'une validation actuellement nécessaire par l'équipe.**